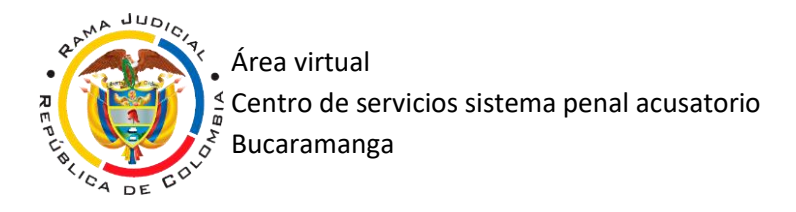

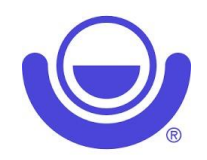

## TUTORIAL VIRTUALES LIFESIZE PARA COMPUTADOR

1. Una vez recibas el link para la conexión deberás dar clic sobre él.

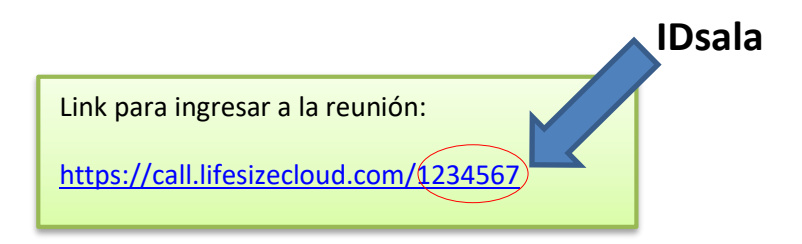

2. Dar clic en permitir camara y microfono

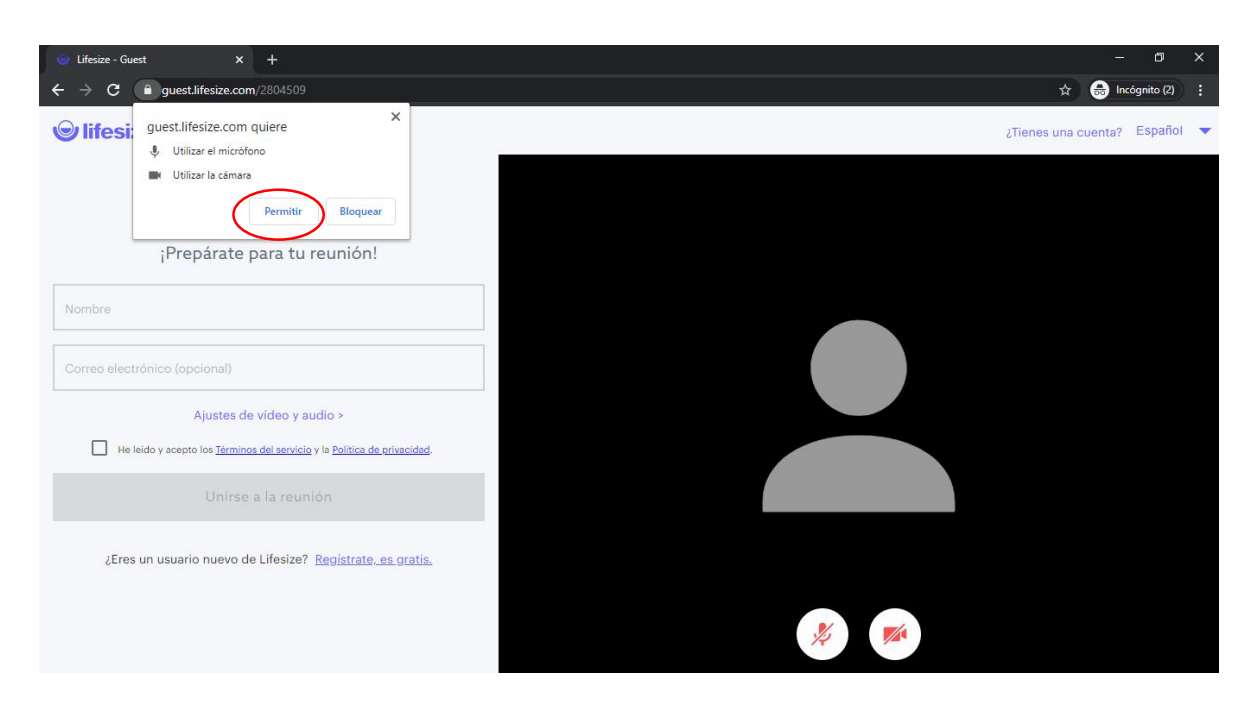

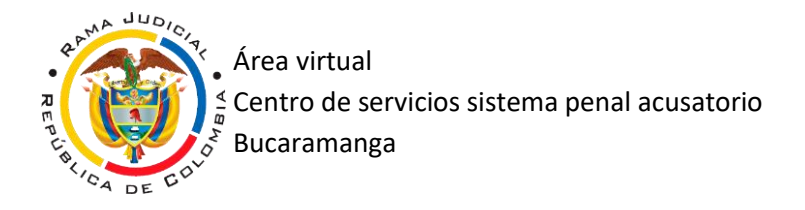

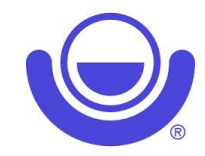

3. Solo se diligencia el campo nombre (su nombre) y se aceptan los términos y políticas.

|           | Uffesize - Guest                                                                       | — 0" ×<br>■ ☆ 🖨 Incógnito (2) : |
|-----------|----------------------------------------------------------------------------------------|---------------------------------|
| Š         | Se lifesize                                                                            | ¿Tienes una cuenta? Español 🔻   |
|           |                                                                                        |                                 |
|           | ¡Prepárate para tu reunión!                                                            |                                 |
| $\langle$ | juzgado X                                                                              |                                 |
|           | Correo electrónico (opcional)                                                          |                                 |
|           | Ajustes de vídeo y audio >                                                             |                                 |
|           | He leido y acepto de <u>Términos del servicio</u> y la <u>Política de grivacidad</u> . |                                 |
|           | omise ana reunion                                                                      |                                 |
|           | ¿Eres un usuario nuevo de Lifesize? <u>Registrate, es gratis.</u>                      |                                 |
|           |                                                                                        | 🌒 💌                             |

4. Ya estaremos en la sala virtual, se debe esperar el ingreso de los demás participantes.

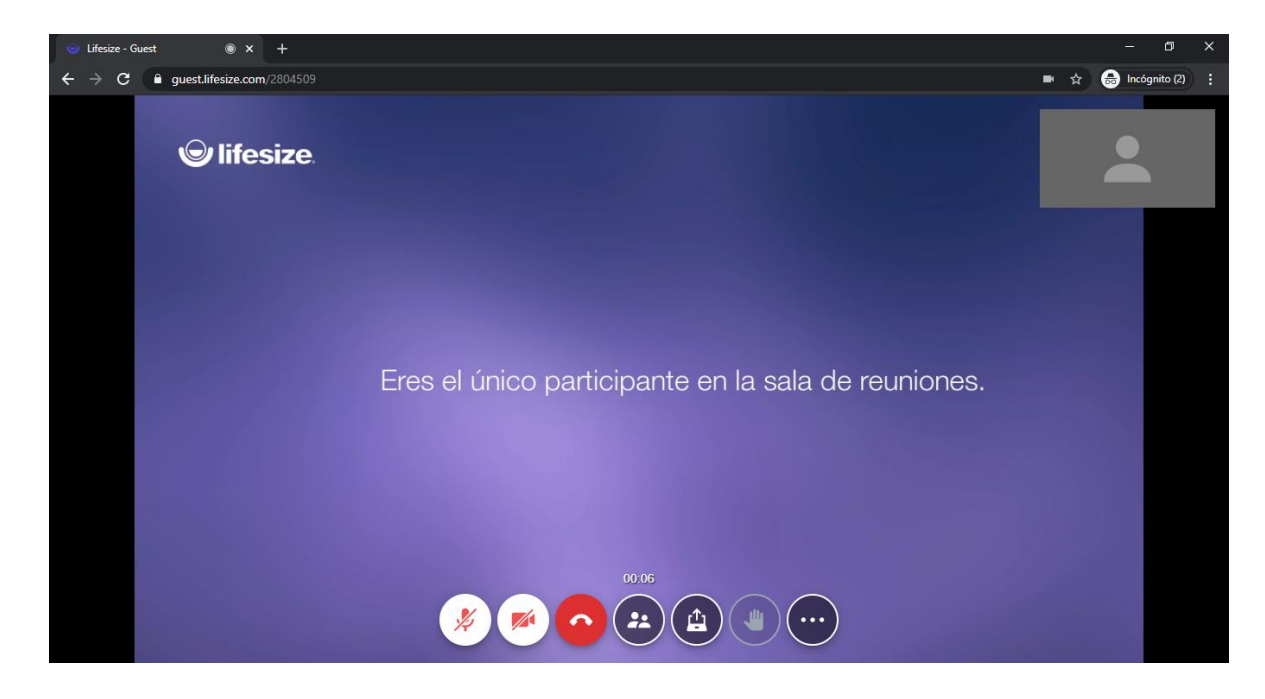

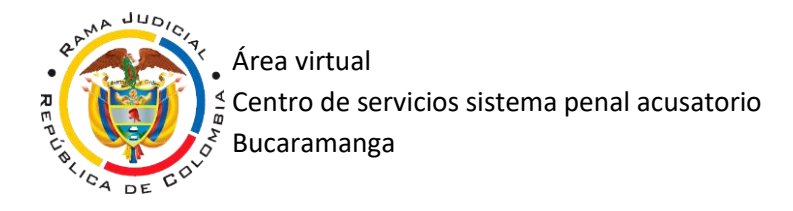

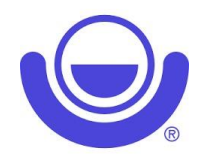

## TUTORIAL VIRTUALES PARA DISPOSITIVOS MOVILES

- 1. Acceda a la tienda de aplicaciones móviles:
  - a. Android: play store
  - b. IOs: App store

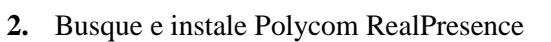

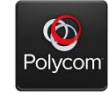

3. Al ejecutar la aplicación acepte todos los permisos

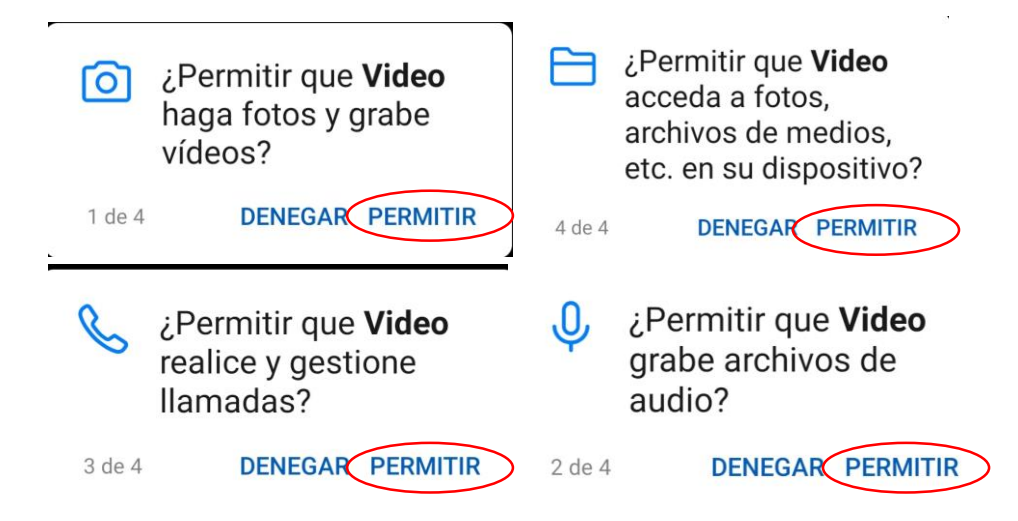

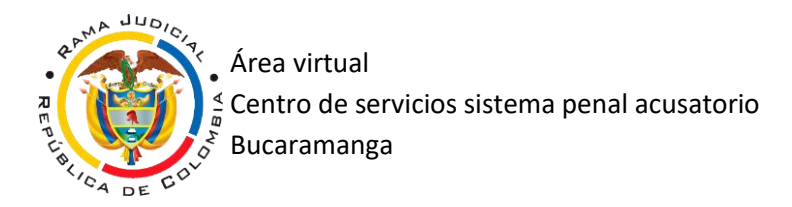

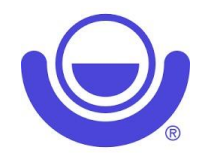

4. Acepte los términos y condiciones y selecciones OK.

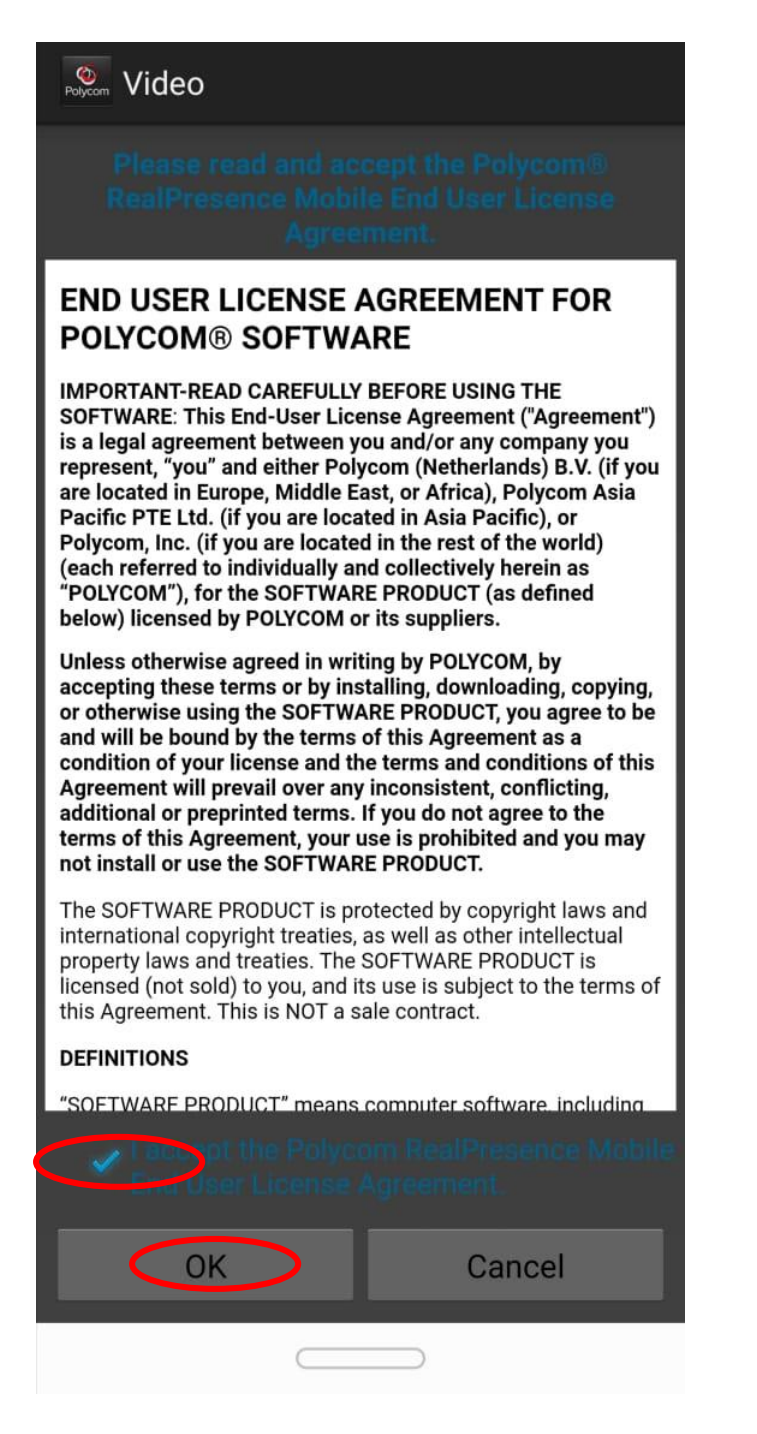

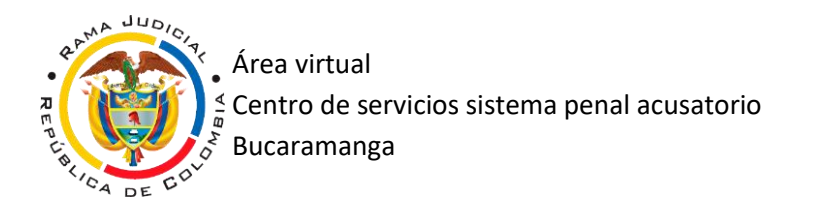

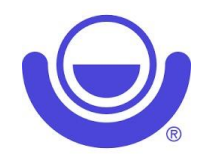

5. DESACTIVE la marca 🗸 de la casilla y seleccione Next.

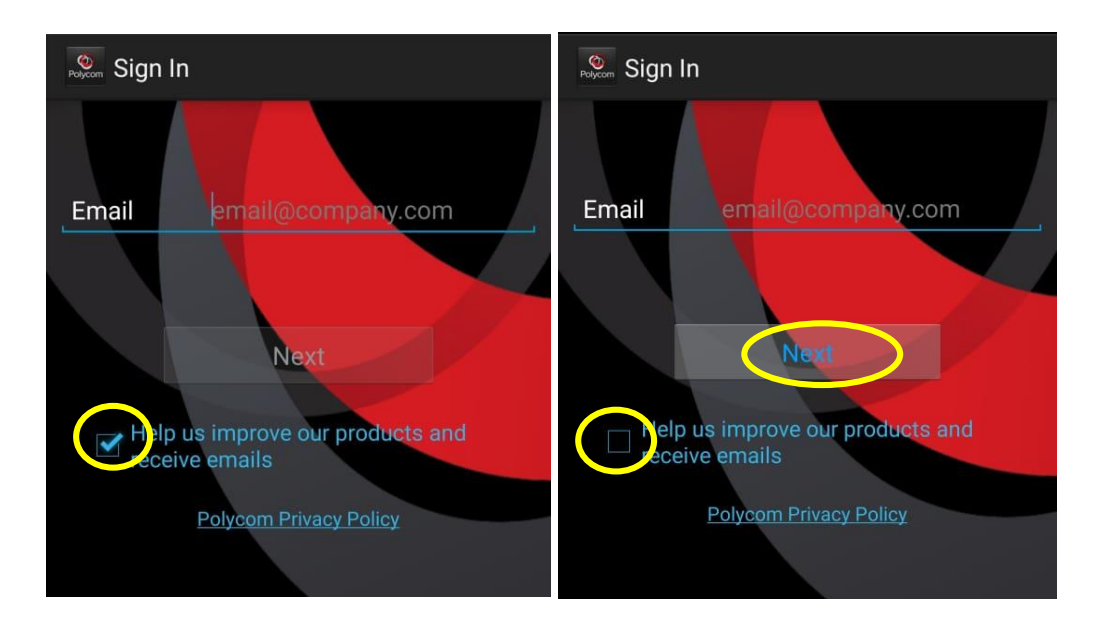

6. Cuando solicite server address solo daremos "Skip Sign in"

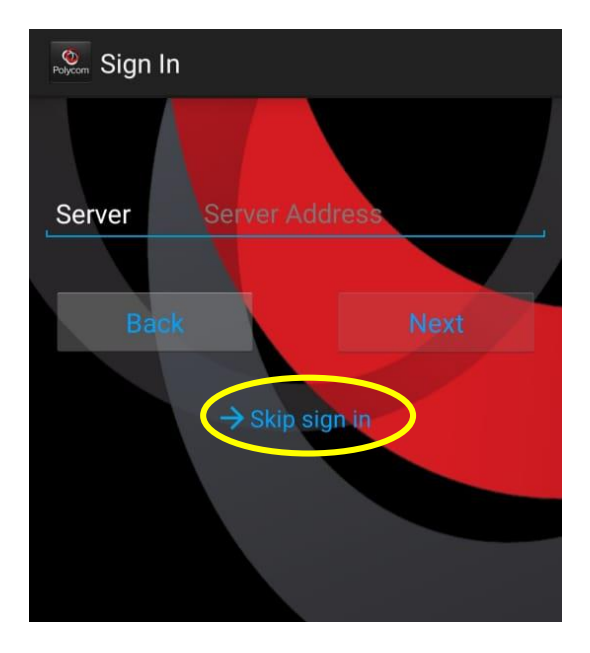

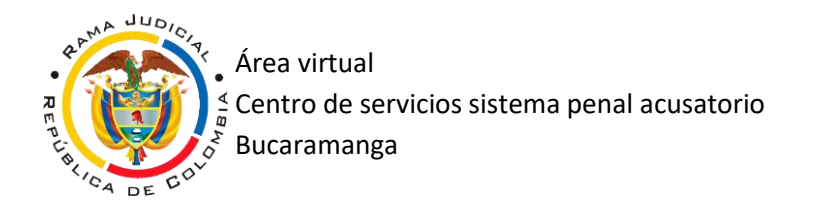

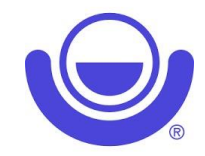

7. Una vez en el teclado, deberá marcar de la siguiente manera:

| O Polycom       |                 | :                |
|-----------------|-----------------|------------------|
|                 |                 |                  |
| 1               | 2<br>ABC        | <b>3</b><br>DEF  |
| <b>4</b><br>GHI | 5<br>JKL        | <b>б</b><br>мNO  |
| 7<br>PQRS       | <b>8</b><br>TUV | <b>9</b><br>wxyz |
|                 | 0<br>+          | #                |
|                 | <b>N</b>        |                  |
|                 | J               | L                |
|                 |                 |                  |

• Numero: 3.84.171.15##**IDsala**